## Инструкция по обновлению «Сканер-ВС»:

- 1. Загрузите «Сканер-ВС».
- 2. Вставьте USB-накопитель в ПК для сохранения файлов обновления.
- 3. Подключите ПК со «Сканер-ВС» к интернету и настройте соединение.

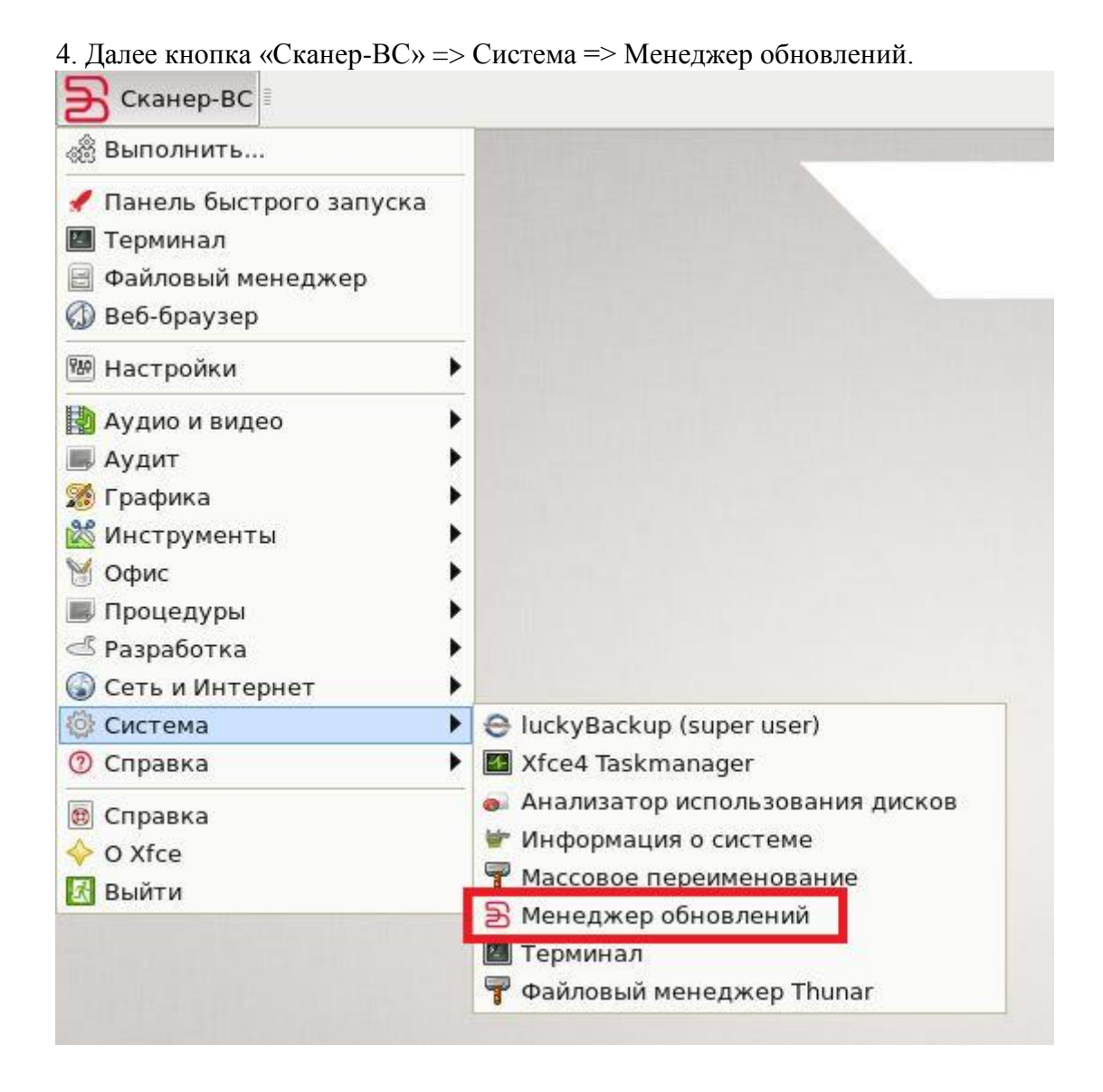

5. Загрузится менеджер обновлений. Необходимо нажать кнопку «Создать носитель».

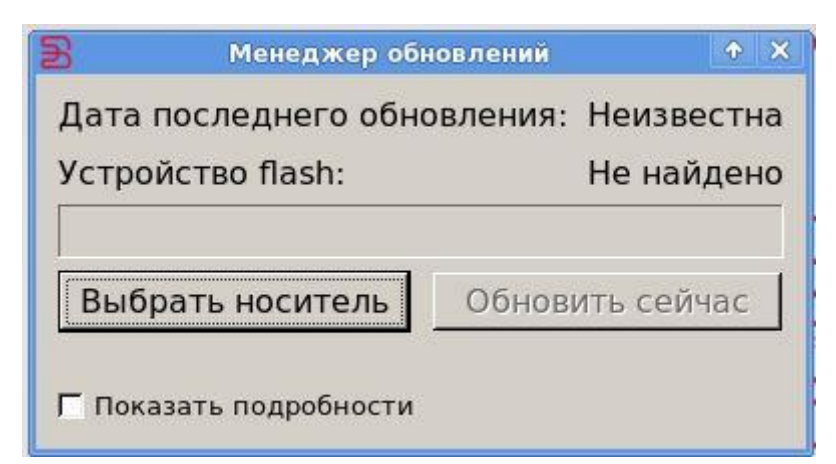

6. Выбрать устройство – USB-накопитель.

| B      | Менеджер обновлений |           |         |      | 1    | × |
|--------|---------------------|-----------|---------|------|------|---|
| Дата г | последнего об       | іновлен   | ия: Не  | изве | стна | 3 |
| 3      | Подготовка носи     | теля обно | овлений |      | •    | × |
| Выбер  | ите устройств       | o sdb4    | - SCA   |      | -    | ] |
|        |                     |           | ОК      | Car  | ncel |   |
|        | _                   |           |         |      |      |   |
| Г Пока | зать подробност     | и         |         |      |      |   |
|        |                     |           |         |      |      | - |

7. Если выбрано неверное устройство, необходимо выбрать устройство повторно, с помощью кнопки «Другой носитель».

| 🖹 Менеджер об             | новлений 🔶 🛧 🗙      |
|---------------------------|---------------------|
| Дата последнего обн       | овления: Неизвестна |
| Устройство flash:         | sdb4 - SCA          |
| Другой носитель           | Обновить сейчас     |
| Носитель sdb4 готов для з | аписи обновлений    |

8. После создания носителя нажать кнопку «Обновить сейчас».

| 🖹 🛛 Менеджер об                                | новлений        | ÷Χ         |  |
|------------------------------------------------|-----------------|------------|--|
| Дата последнего обно                           | вления: 17.01   | l.17 12:52 |  |
| Устройство flash:                              | sdb4            | - SCA      |  |
|                                                |                 |            |  |
| Другой носитель                                | Обновить сейчас |            |  |
| Обновления установлены<br>Показать подробности |                 |            |  |

9. Обновления загрузятся на USB-носитель и затем установятся.

|    | media | SCA | pdate | sca35 |  |  |
|----|-------|-----|-------|-------|--|--|
|    |       |     |       |       |  |  |
| s  | ca35  |     |       |       |  |  |
|    |       |     |       |       |  |  |
| 25 |       |     |       |       |  |  |
|    |       |     |       |       |  |  |

10. При перезагрузке «Сканер-ВС» необходимо повторное обновление. Теперь обновить можно с данного USB-накопителя, доступ к интернету не нужен. «Сканер-ВС» => Система => Менеджер обновлений

| 🔁 Менеджер обновлени                       | ий 🔶 🗙          |  |  |  |
|--------------------------------------------|-----------------|--|--|--|
| Дата последнего обновления: 17.01.17 12:52 |                 |  |  |  |
| Устройство flash:                          | sdb4 - SCA      |  |  |  |
|                                            |                 |  |  |  |
| Другой носитель Об                         | новить сейчас 📗 |  |  |  |
| Найден носитель sdb4 с обновлениями        |                 |  |  |  |
| 🗖 Показать подробности                     |                 |  |  |  |
|                                            |                 |  |  |  |

Если менеджер обновлений найдет необходимые файлы для обновления, то пункт «Обновить сейчас» будет доступен.